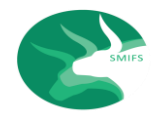

## SMIFS PAY- OUT REQUEST FROM BACK-OFFICE [MANUAL]

# HOW TO WITHDRAWAL FUNDS FROM YOUR TRADING ACCOUNT

- 1. You can place a fund withdrawal request by logging into <u>www.smifs.com</u>, your Back-Office under "Activity" as Payment Request or through **S & M Elite** your Mobile Trading App.
- 2. The Pay-outs would be rolled out based on the timings of the receipt of the online request:
  - i. All the requests received on or before 12 noon of the Pay-Out date would be processed on the same day and the Pay-Out would be rolled out by 3:00 p.m.
  - ii. The Online Requests received after 12 noon up to 4:00 p.m. of the Pay-Out date would be processed at 6:00 p.m. and the Pay-out would be rolled out accordingly on the same day.
  - iii. The Online Funds Withdrawal Requests received after 4:00 p.m. of the Pay-out date would be processed on the next working day as mentioned at Point No. 2. (i).
- 3. In case you are unable to place your Pay-Out request through online, you may send such request mail to <u>payments@smifs.com</u>, and it may take upto 24 hours for the funds to be credited in your Primary Bank Account registered with SMIFS. You need to mention any other Secondary Bank Account declared with SMIFS on your mail/ or select from the drop down menu, where you desire the funds to get credited other than the Primary Bank Account, set as default.
- 4. Fund withdrawal requests placed on second and fourth Fridays will be credited only by Monday on account of banks being closed on second and fourth Saturdays.

User Manual for logging into <u>www.smifs.com</u> your Back-Office for Funds Withdrawal Request:

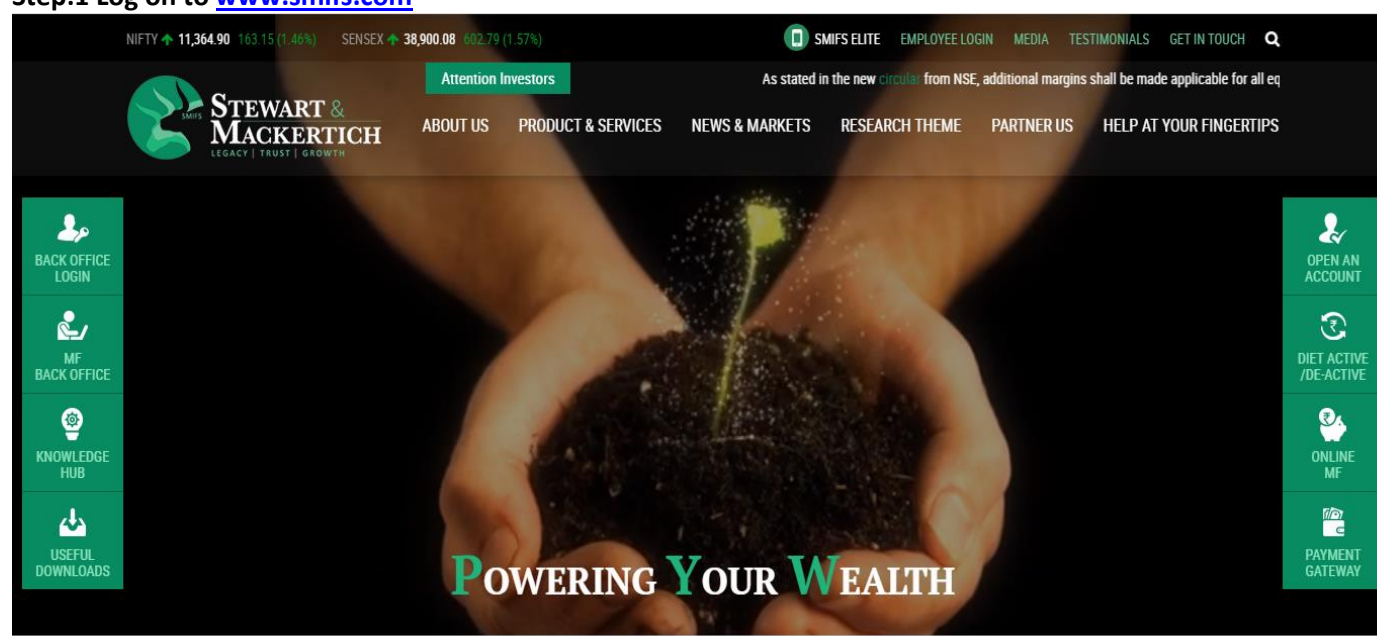

#### Step:1 Log on to www.smifs.com

Step:2 Go to Online Back Office; Type your User ID (Unique Client Code); Password (sent to your registered Email Id); Login Type Client; Accounting Year and Sign In

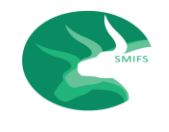

# SMIFS PAY- OUT REQUEST FROM BACK-OFFICE [MANUAL]

| Stewart & Mackertich Wealth   Management Limited   Stewart & Construction     A, LEE ROAD   VAIBHAV BUILDING, 5TH FLOOR   KOLKATA - 700 020     Sign In      Sign In   User ID:   Password   Password?   Login Type | Backoffice Login                                                                                                    |                                                                                   | New Client? REGISTER HERE! |
|----------------------------------------------------------------------------------------------------|----------------------------------------------------------------------------------------------------|-----------------------------------------------------------------------------------|----------------------------|
| Get it in<br>Accounting Year<br>1920  Chevel and on the<br>App Store                                                                                                    | Stewart & Mackertich Wealth<br>Management Limited<br>With the second<br>Stewart & Stewart & Const<br>Stewart & Stewart & Stewart<br>Stewart & Stewart & Stewart & Stewart<br>Stewart & Stewart & Stewart & Stewart<br>Stewart & Stewart & S | Sign In User ID: Password Sorgot password? Login Type Client Accounting Year 1920 | The SharePro AIR is here!  |
| 182.74.187.138/shrdbms/logout.ss# Sign in Get it from                                                                                                    | 182.74.187.138/shrdbms/logout.ss#                                                                                                    | Sign in                                                                           | Get it from                |

#### Step:3 Go to Request Payment

| Stewart                     |        |                         |                    |             |              | ~                |        |                            |           |       | •      | 🛚 🋗 2019  | -2020  | ×≡        |
|-----------------------------|--------|-------------------------|--------------------|-------------|--------------|------------------|--------|----------------------------|-----------|-------|--------|-----------|--------|-----------|
|                             |        | Dashboard MTF Dashboard | Appointments       | Tickets     |              |                  |        |                            |           |       |        |           |        |           |
| 5 Activity                  | ₿      | Live Refresh Base       | ed on Live data up | oto 2:04 PM |              |                  |        |                            |           |       |        |           |        |           |
| Request Payment     Request | nt     |                         |                    | Ø Overa     | II Positions | ■ Last 15 emails | Sha    | re Collateral              |           |       |        |           |        |           |
| Status                      |        | Segment                 | Led.Bal            | Cash/FDR    | Live Obl.    | Gross            |        |                            |           |       |        |           |        | Without   |
| Share Margin Re             | elease | NSE-MF                  | 4,824.00 Dr        | 0.00 Cr     | 0.00 Cr      | 4,824.00 Dr      | Exch   | Scrip                      | ISIN/Stno | Stock | Rate   | Haircut   | Value  | Haircut 9 |
| Request                     |        | Less: Live Span         |                    |             |              | 0.00 Cr          | Stock  | s in Margin with us        |           |       |        |           |        |           |
|                             |        | NSE-MF Net Position     |                    |             |              | 4,824.00 Dr      | CNFO   | DPSCLTD EQ                 |           | 500   | 7.95   | 100.00    | 0.00   | 3975.00   |
| Z Trading                   | œ      | Overall                 | 4,824.00 Dr        | 0.00 Cr     |              |                  |        |                            |           |       | Grou   | p Total : | 0.00   | 3975.00   |
|                             |        | Net Share Margin        |                    |             |              | 39,039.22 Cr     | Holdir | igs in POA-Account with us |           |       |        |           |        |           |
|                             | m      | Final Net Position      |                    |             |              | 34,215.22 Cr     | POA    | ISMTLTD EQ                 |           | 100   | 3.40   | 100.00    | 0.00   | 340.00    |
| Derivatives                 |        |                         |                    |             |              |                  | POA    | MILKFOOD LTD               |           | 5     | 485.00 | 100.00    | 0.00   | 2425.00   |
| A                           |        |                         |                    |             |              |                  | POA    | BIRLAPOWER EQ              |           | 300   | 0.00   | 100.00    | 0.00   | 0.00      |
| Demat                       | æ      |                         |                    |             |              |                  | POA    | BURNPUR EQ                 |           | 100   | 1.00   | 100.00    | 0.00   | 100.00    |
|                             |        |                         |                    |             |              |                  | POA    | BRITANNIA N2               |           | 50    | 31.99  | 100.00    | 0.00   | 1599.50   |
| Finance                     | Ð      |                         |                    |             |              |                  | POA    | BIRLATYRE EQ               |           | 10    | 6.15   | 100.00    | 0.00   | 61.50     |
|                             |        |                         |                    |             |              |                  | POA    | DHAMPUR SPECIALITY EQ      |           | 200   | 14.80  | 100.00    | 0.00   | 2960.00   |
| 🔑 Utilities                 | œ      |                         |                    |             |              |                  | POA    | KFA EQ                     |           | 100   | 0.00   | 100.00    | 0.00   | 0.00      |
|                             |        |                         |                    |             |              |                  | POA    | DPSCLTD EQ                 |           | 13000 | 7.95   | 100.00    | 0.00   | 03350.00  |
| Deneritari                  |        |                         |                    |             |              |                  | POA    | DIGJAMLTD EQ               |           | 15    | 1.12   | 100.00    | 0.00   | 16.80     |
| m Depository                | Ξ      | Bi Sabi COmpletere PEde |                    |             |              |                  | POA    | ELECTCAST EQ               |           | 100   | 13.10  | 40.00     | 786.00 | 1310.00   |
| Powered by                  |        | Sebi Complaints Redro   | iss system         |             |              |                  | POA    | GOLDENTOBC EQ              |           | 5     | 23.20  | 100.00    | 0.00   | 116.00    |
|                             |        |                         |                    |             |              |                  | POA    | GUJNRECOKE EQ              |           | 100   | 0.00   | 100.00    | 0.00   | 0.00      |
| aiting for 162./4.187.138   |        |                         |                    |             |              |                  | POA    | GVKPIL EQ                  |           | 100   | 3.70   | 100.00    | 0.00   | 370.00    |

### Step:4 On the Payment Request window, click on Add New Request

| Stewart                                                                 |        | - 112    |                 |                  |              | ~           |        |      |           | <b>a</b> 2019-2020 | × | = 🐢   |
|-------------------------------------------------------------------------|--------|----------|-----------------|------------------|--------------|-------------|--------|------|-----------|--------------------|---|-------|
| 2                                                                       | -      | Cashbard | WTF Gashbo      | ald Appointments | Tisters Requ | est Payment |        |      |           |                    |   |       |
| 4 Activity                                                              | U.     | Paymer   | nt Reques       |                  |              |             |        |      |           |                    |   |       |
| <ul> <li>Request Payment</li> <li>Payment Request<br/>Status</li> </ul> | π<br>m | Aukine   | w Request       |                  |              |             |        |      |           |                    |   |       |
| <ul> <li>Sharo Margin Ro<br/>Request</li> </ul>                         | liaase | Action   | Request<br>Date | Segment          |              |             | Amount | Bank | Account # |                    |   | ction |
| Lee trading                                                             | ш      |          |                 |                  |              |             |        |      |           |                    |   |       |
| alla Dermatives                                                         | ш      |          |                 |                  |              |             |        |      |           |                    |   |       |
| E Dena                                                                  | ш      |          |                 |                  |              |             |        |      |           |                    |   |       |
| [9] Finance                                                             | ш      |          |                 |                  |              |             |        |      |           |                    |   |       |
| 🖋 onnes                                                                 |        |          |                 |                  |              |             |        |      |           |                    |   |       |
| T Depository                                                            |        |          |                 |                  |              |             |        |      |           |                    |   |       |
| SharePro                                                                |        |          |                 |                  |              |             |        |      |           |                    |   |       |
| AR IN IS AR                                                             | 1.01   |          |                 |                  |              |             |        |      |           |                    | 0 |       |

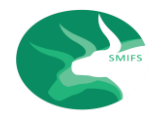

# SMIFS PAY- OUT REQUEST FROM BACK-OFFICE [MANUAL]

Step:5 A window will open as Make a Request for Payment; Fill the details Click on "Make Request";

| Stewart                                         |          |           |               |                                | ×                                                     |                       |           | 🛤 🛗 2019-2020 🛛 🔀 | ≡ 0    |
|-------------------------------------------------|----------|-----------|---------------|--------------------------------|-------------------------------------------------------|-----------------------|-----------|-------------------|--------|
|                                                 |          |           |               | Make a Requ                    | uest for Payment                                      | ×                     |           |                   |        |
|                                                 |          | Dashboard | MTF Dashboard | Request Date<br>:              | 02/03/20                                              |                       |           |                   |        |
| Activity                                        | Θ        | Paymer    | nt Request    | Client :<br>Bank :             | HDEC BANK (A/C No.0008                                |                       |           |                   |        |
| Request Payment     Payment Reque               | nt<br>st | Add ne    | w Request     | Segment :                      | Commodity                                             | -                     |           |                   |        |
| Status                                          |          |           | Deswert       | Balance :                      |                                                       | 0.00                  |           |                   |        |
| <ul> <li>Share Margin Re<br/>Request</li> </ul> | elease   | Action    | Date Segmen   | Cash Margin :                  |                                                       | 0.00                  | Account # |                   | Action |
| Trading                                         |          |           |               | Span :                         |                                                       | 0.00                  |           |                   |        |
|                                                 |          |           |               | Net Balance :                  |                                                       | 0.00                  |           |                   |        |
| Derivatives                                     | e        |           |               | Req.Amt. :                     |                                                       | 0                     |           |                   |        |
| Demat                                           | æ        |           |               | Payment requ<br>does not guara | uest is subject to Risk Parameter<br>antee a payment. | s. Entering a request |           |                   |        |
| Einance                                         | æ        |           |               |                                |                                                       |                       |           |                   |        |
| J. Utilities                                    | æ        |           |               |                                | 🖺 Ma                                                  | ke Request 🗙 Cancel   |           |                   |        |
| Depository                                      | E        |           |               |                                |                                                       |                       |           |                   |        |
| Powered by                                      |          |           |               |                                |                                                       |                       |           |                   |        |

Request Date: and Name: will appear by default.

**Bank:** The Primary Bank Details will also appear by default on the relevant box with a drop down option to select any other Secondary Bank details, registered with SMIFS, where the Client wants to get the funds credited.

Segment: A drop down list to select Security/ Commodity Segment.

| Balance:<br>Cash Margin:<br>Span: | Auto filled data based on system generated computation as per as per books of accounts/ financial Ledger. |
|-----------------------------------|----------------------------------------------------------------------------------------------------|
| Net Balance:                      | Available Balance                                                                                         |
| Req. Amt.:                        | Insert Pay-out Request Amount either in full (as per Net Balance Available) or partial                    |

payment, as required by the Client.

#### Step:6 Click on the Payment Request Status. The status of your request will appear on the screen:

| Stewart                                        |                         |                  |                                      | ~                      |                         | ■ 📾 2019-2020           | % ≡ ເ⇒       |
|------------------------------------------------|-------------------------|------------------|--------------------------------------|------------------------|-------------------------|-------------------------|--------------|
| 2                                              | Dashboard               | MTF Dashboard    | Appointments Tickets                 | Payment Request Status |                         |                         |              |
| 5 Activity                                     | Cheque F                | Request Stati    | us                                   |                        |                         |                         |              |
| Request Payment     Payment Request     Status | Date From :<br>22/02/20 | To :<br>03/03/20 | Client Name / UCC :<br>SUDIPTO DATTA |                        | Segment :<br>Securities | Status :<br>All         | Search       |
| Request                                        | Reque                   | est Date         | Segment                              | Request Amount         | Accepted Amount Status  | Back Office Action Date |              |
| Izading E                                      |                         |                  |                                      |                        |                         |                         | $\mathbf{)}$ |
| Derivatives E                                  |                         |                  |                                      |                        |                         |                         |              |
| 💼 Demat 🛛 🛛                                    | Ð                       |                  |                                      |                        |                         |                         |              |
| Finance                                        | Ð                       |                  |                                      |                        |                         |                         |              |
| 🖋 Utilities 🛛 🖗                                | Ð                       |                  |                                      |                        |                         |                         |              |
| Depository 6                                   | Ð                       |                  |                                      |                        |                         |                         |              |
| SharePro                                       |                         |                  |                                      |                        |                         |                         |              |

Payment request is subject to Risk Parameters. Entering a request does not guarantee a payment. Necessary due diligence will be undertaken by the Funds Pay-out Officers before Pay-Out.